## AISAP ACCOUNT REGISTRATION HOW TO:

- 1. Go to <a href="https://aisap.usacegis.us/aisap\_portal/home.html">https://aisap.usacegis.us/aisap\_portal/home.html</a>
- 2. Click on "Request Account".

| S AISAP                               | × +                                      |                                                                                                    |
|---------------------------------------|------------------------------------------|----------------------------------------------------------------------------------------------------|
| $\leftrightarrow \   \ni \   {\tt G}$ | aisap.usacegis.us/aisap_portal/home.html |                                                                                                    |
|                                       | telp +                                   | Base Map 👻                                                                                                    |
| Login<br>Email<br>Password            | Request Account<br>Email<br>Password     | A IBAL                                                                                                    |
|                                       | 퓐 Login                                  | Gut of<br>Alaska                                                                                                    |
|                                       | Forgot Password?                         | and the second second s |

3. A "Request New Account" window will pop up. Enter the required fields and then click "OK". Note, for the Email address field, please use your work email address.

| Request New Account ×                                              |                                                                                                    | × | Request New                                                       | Account ×                                                                                                    |
|--------------------------------------------------------------------|----------------------------------------------------------------------------------------------------|---|-------------------------------------------------------------------|----------------------------------------------------------------------------------------------------|
| First Name                                                         | First Name                                                                                                    |   | First Name                                                        | Jane                                                                                                    |
| Last Name                                                          | Last Name                                                                                                    |   | Last Name                                                         | Jones                                                                                                    |
| Email address                                                      | Email                                                                                                    |   | Email address                                                     | jane.jones@usace.army.mil                                                                                        |
| Secondary diss<br>via AISAP to no<br>Data is sensitiv<br>use only. | emination of NAIS data obtained<br>on-federal parties is prohibited.<br>e but unclassified and is for official |   | Secondary dis:<br>via AISAP to n<br>Data is sensitiv<br>use only. | semination of NAIS data obtained<br>on-federal parties is prohibited.<br>/e but unclassified and is for official |
|                                                                    | 🗆 I agree                                                                                                    |   |                                                                   | I agree                                                                                                    |
|                                                                    | OK Cancel                                                                                                    |   |                                                                   | OK Cancel                                                                                                    |

4. You will receive an email, to the email address you registered, from <u>donotreply@usace.army.mil</u> with a unique link to set your password. This may take up to one business day. Please check your Spam folder if you don't see the email. Note, the link expires after 72 hours.

| [Non-DoD Source] **COPY** New AISAP User Account                                                                                                    |
|----------------------------------------------------------------------------------------------------|
| donotreply@usace.army.mil(donotreply@usace.army.mil via se                                                                                                    |
| An AISAP admin sent vou this email so you can set (or reset) your password for user account                                                                                              |
| "Jane.jones@usace.army.mil "                                                                                                    |
| Please use the link below to manage the password for your account within 72 hours of receiving this email.<br>Blockedhttps://aisap.usacegis.us/AISAP_Portal/ResetPassword.html?key=12345 |

## AISAP ACCOUNT REGISTRATION

5. Copy and paste the link into a web browser.

| Reset Password  | × +                                                       |
|-----------------|-----------------------------------------------------------|
| ← → C ☆ ● a     | sap.usacegis.us/AISAP_Portal/ResetPassword.html?key=12345 |
| 🖾 AISAP Pa      | ssword Reset                                              |
| New Password    |                                                           |
| Password        |                                                           |
| Confirm New Pa  | ssword                                                    |
| Confirm Passw   | ord                                                       |
| Password Requir | ements:                                                   |
| Must be greater | than 7 characters                                         |
| Must contain at | least 1 number                                            |
| Must contain at | east 1 special character                                  |
| Must contain bo | th upper and lower case letters                           |

6. Enter the required fields and then click "OK".

| Confirm New Password Confirm New Password Password Requirements: Must be greater than 7 characters Must contain at least 1 number Must contain at least 1 special character Must contain beth unper and lower case letters | New Password                        |                 |
|----------------------------------------------------------------------------------------------------|-------------------------------------|-----------------|
| Confirm New Password<br>Password Requirements:<br>Must be greater than 7 characters<br>Must contain at least 1 number<br>Must contain at least 1 special character<br>Must contain beth upper and lower case letters       |                                     |                 |
| Password Requirements:<br>Must be greater than 7 characters<br>Must contain at least 1 number<br>Must contain at least 1 special character<br>Must contain both unper and lower case letters                               | Confirm New Password                |                 |
| Password Requirements:<br>Must be greater than 7 characters<br>Must contain at least 1 number<br>Must contain at least 1 special character<br>Must contain both upper and lower case letters                               |                                     |                 |
| Must be greater than 7 characters<br>Must contain at least 1 number<br>Must contain at least 1 special character<br>Must contain both unner and lower case letters                                                         | Password Requirements:              |                 |
| Must contain at least 1 number<br>Must contain at least 1 special character<br>Must contain both upper and lower case letters                                                                                              | Must be greater than 7 characters   |                 |
| Must contain at least 1 special character<br>Must contain both upper and lower case letters                                                                                                    | Must contain at least 1 number      |                 |
| Must contain both upper and lower case letters                                                                                                    | Must contain at least 1 special cha | racter          |
| and tower case letters                                                                                                    | Must contain both upper and lowe    | er case letters |
|                                                                                                    |                                     | ОК              |

7. You will be brought back to the AISAP homepage where you can now sign in with your email address and chosen password.

| 🛛 AISAP  | Help 👻                                         |                   | Base Map 🝷                               |
|----------|------------------------------------------------|-------------------|------------------------------------------|
|          |                                                | Request Account   |                                          |
|          |                                                |                   | +                                        |
| Login    |                                                |                   |                                          |
| Email    | Email                                          |                   | 1.12                                     |
|          |                                                |                   |                                          |
| Password | Password                                       |                   |                                          |
|          |                                                |                   | A Y ST A Y                               |
|          |                                                | - Login           | it out                                   |
|          |                                                |                   |                                          |
|          |                                                | Forgot Password?  |                                          |
| Diana    | a gradit all products and images that use data | acquired          |                                          |
| throu    | igh the AISAP system as follows:               | acquireu          |                                          |
| Sourc    | e: U.S. Coast Guard Nationwide Automatic Ide   | ntification       |                                          |
| Syste    | m (NAIS) Archive, acquired using the Automat   | ic Identification |                                          |
| Syste    | m Analysis Package (AISAP), U.S. Army Engine   | er Research and   |                                          |
| Devel    | lopment Center (ERDC). [Year].                 |                   | demonstration of the second              |
|          |                                                |                   |                                          |
| Gene     | ric AISAP citation:                            |                   |                                          |
| U.S. A   | Army Corps of Engineers, Engineer Research an  | d Development     | 4-15-15-1-1-1-1-1-1-1-1-1-1-1-1-1-1-1-1- |
| Cente    | er (USACE-ERDC). [Year]. AIS Analysis Package  | (AISAP).          |                                          |
| Softa    | are Package, https://aisap.usacegis.us/aisap.p | ortal/home.html   |                                          |